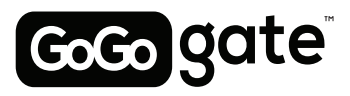

# WIRELESS DOOR SENSOR INSTALLATION GUIDE

## Read instructions carefully before beginning

Please make sure your garage door is closed before you start installation. The GoGogate product and our wireless door sensors are meant to be used with garage door openers equiped with photo-eye safety sensors (manufactured after 1993). These sensors are normally found at the bottom of your garage door and avoid accidental closing of your garage door if an object or person is on the path of the door.

#### Step 1: Place your Sensors

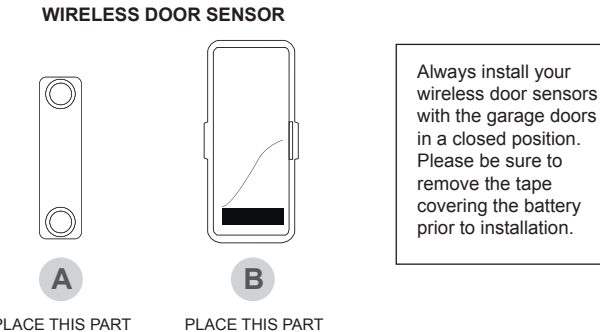

PLACE THIS PART ON GARAGE DOOR

ACE THIS PART ON THE WALL

#### Attach your wireless sensors to your garage door as per drawing below.

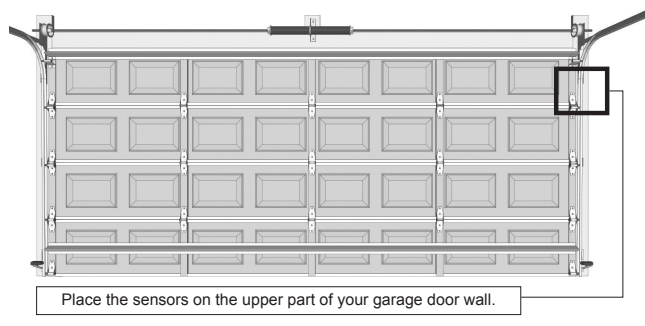

# Step 2: Programming additional sensors to your GoGogate

If you have previously programmed your GoGoGate with one single wireless door sensor, you also have the option of adding additonal garage doors to your GoGoGate via your REMOTE ACCESS web page.

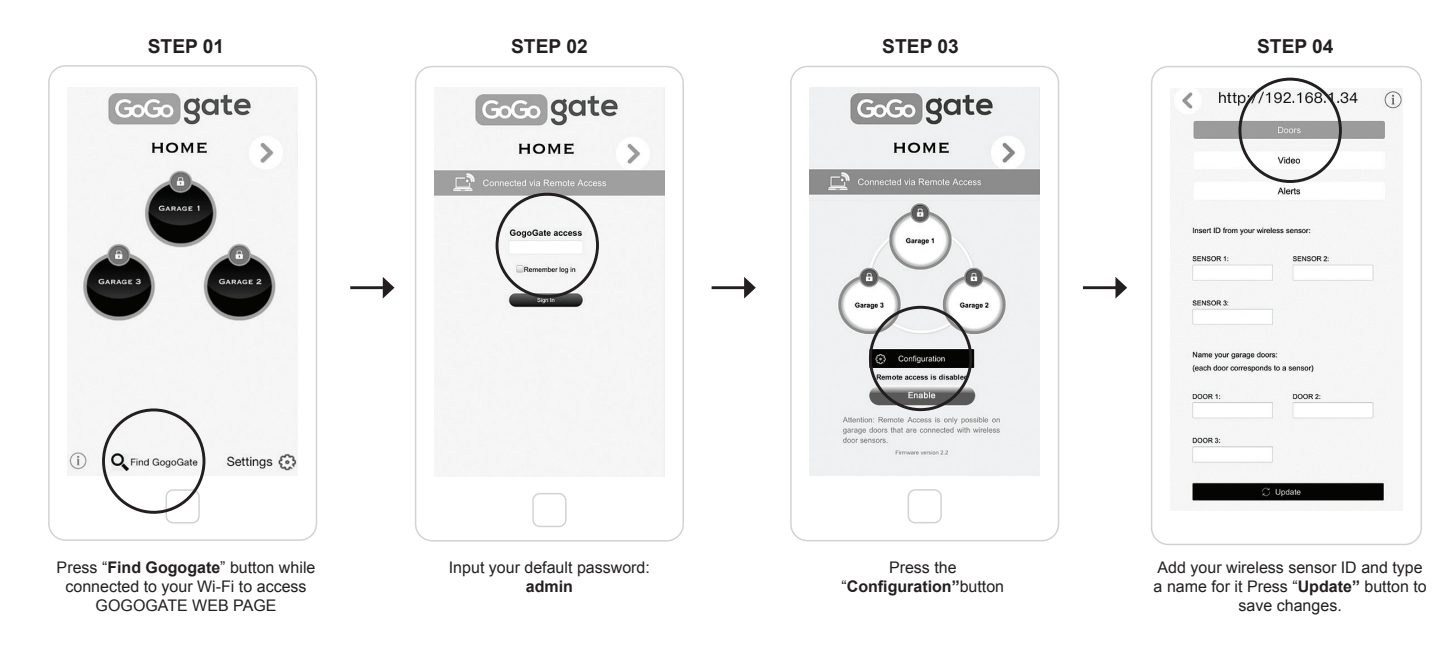

NOTE: After pressing update, your system will reboot for 40 sec. and your doors will show as "open". You will need to activate each door once or twice to re-sync them.

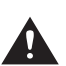

## TO PREVENT SERIOUS INJURY OR DEATH FROM MOVING GARAGE DOORS OR GATES:

- DO NOT let children use the GOGOGATE product and app without adult supervision.
  ONLY Operate your GOGOGATE device when you are in clear view of your garage or gate and you have verified that there are no objects obstructing the operation of
- the door. ALWAYS wait for garage door or gate to be completely closed.
- NEVER operate the remote access feature of your GoGoGate without ensuring that there is an adult physically present in front of the door or gate validating that it is safe to start the remote operation of your device

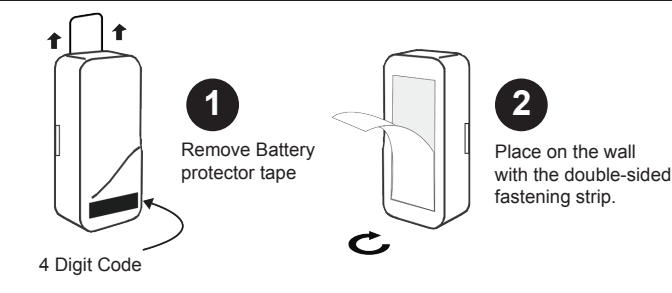

**Note:** write down and store in a safe location the 4 digit code located on the front of your sensor.

PLACE SENSOR A & B AS CLOSE TO EACH OTHER AS POSSIBLE WITHOUT TOUCHING

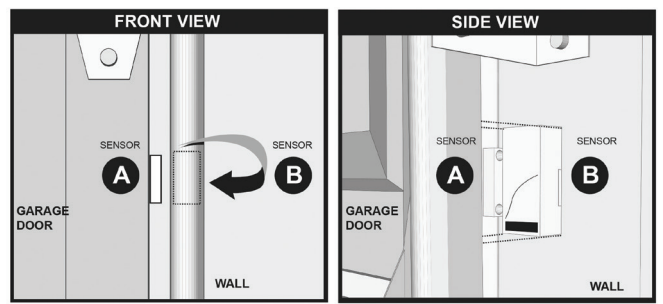

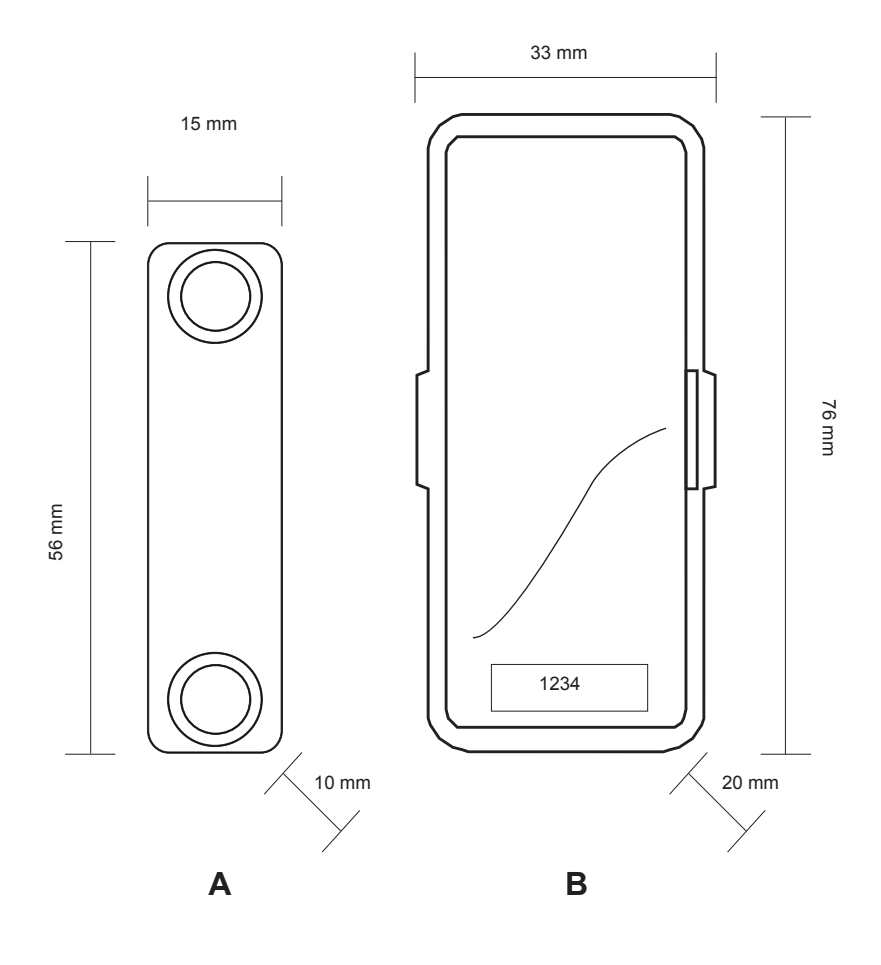

|               | WD434TL/GGG               | WD103/GGG                 |
|---------------|---------------------------|---------------------------|
| Frequency     | 433.92 Mhz                | 433.92 Mhz                |
| Modulation    | ООК                       | OOK                       |
| Range         | 80ft – 25 m               | 60ft – 20 m               |
| Dimension     | <b>A:</b> 56 x 15 x 10 mm | <b>A:</b> 56 x 15 x 10 mm |
|               | <b>B:</b> 76 x 33 x 20 mm | <b>B:</b> 76 x 33 x 20 mm |
| Weight        | 3.2 ounces                | 3.2 ounces                |
| Life Span     | 2 years                   | 2 years                   |
| Battery type  | Lithium 3V CR 2032        | Lithium 3V CR 2032        |
| Certification | FCC                       | CE                        |

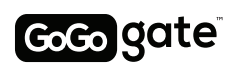

Still having issues. No problem. Download our user manual in our website www.gogogate.com or contact us at: support@gogogate.com